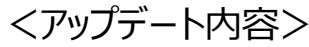

10/09 7430579 095

1,000円 >

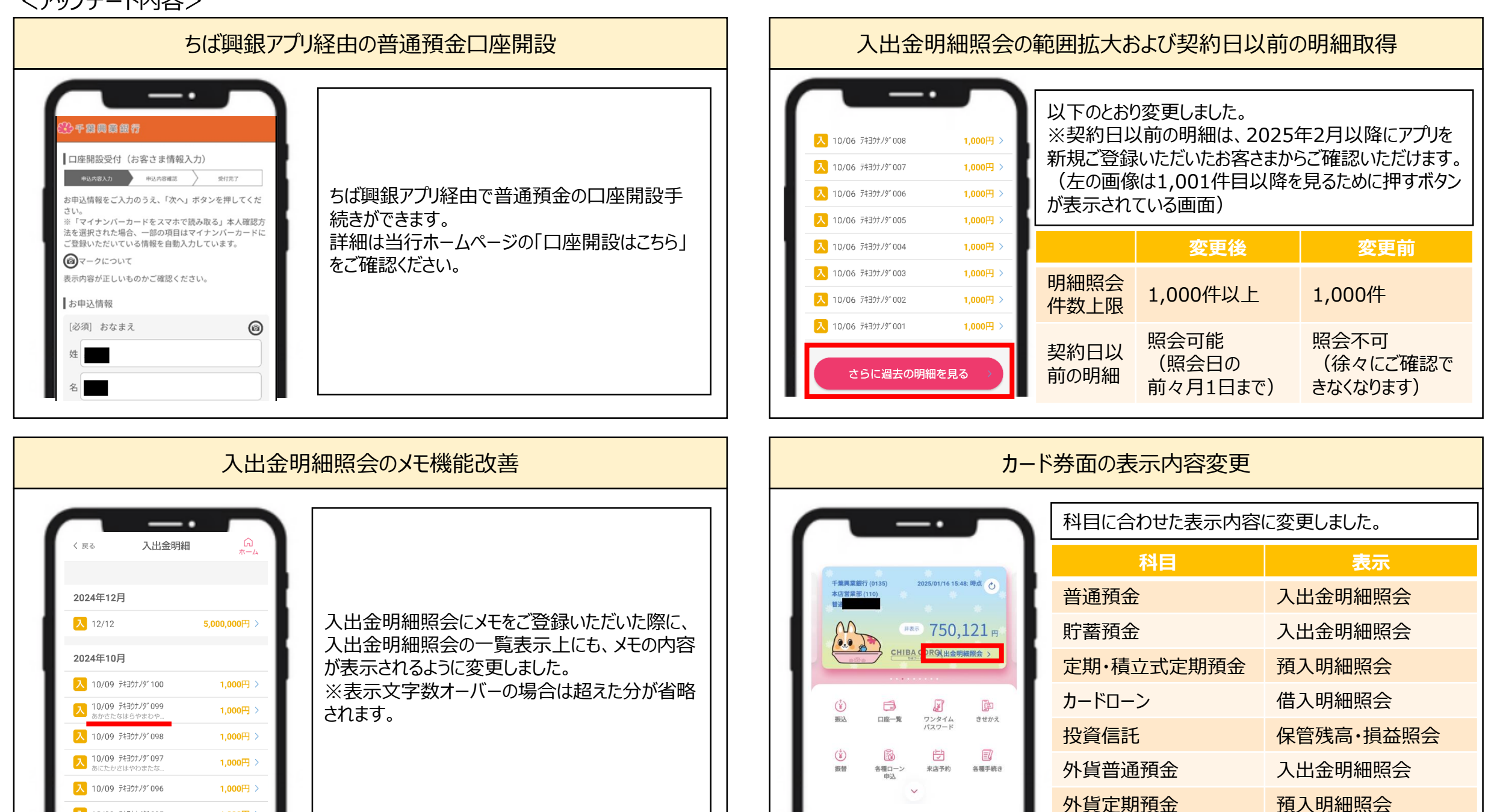

<アップデート内容>

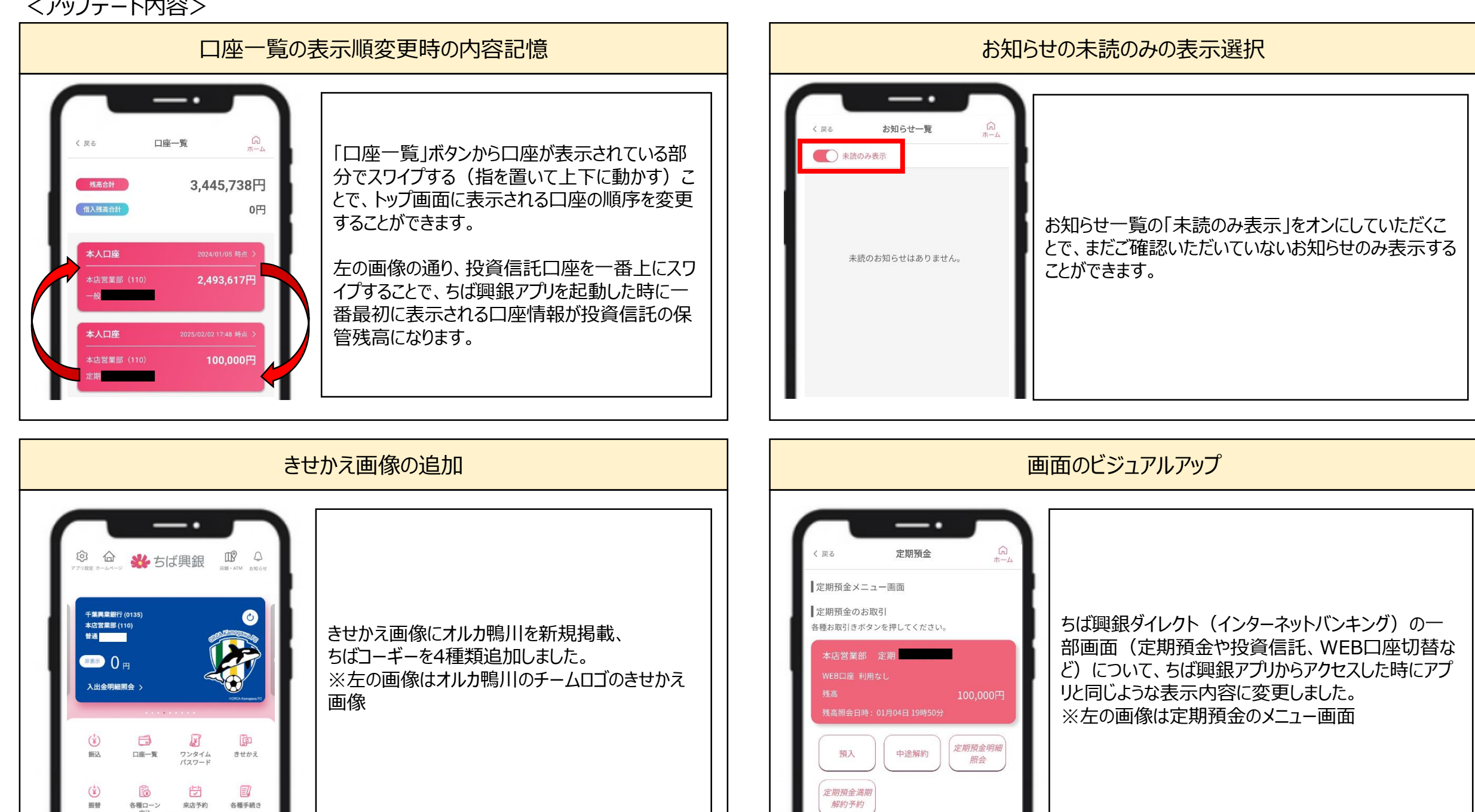